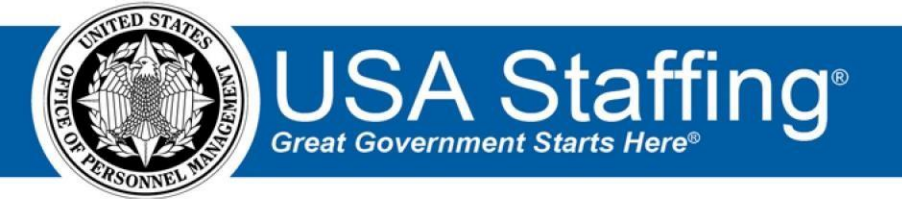

# **USA Staffing**

# **Stage Release Notes**

Release 11.7 May 8, 2020

OFFICIAL USE NOTICE: This material is intended exclusively for use by USA Staffing Customers and is not to be distributed without approval from the USA Staffing Program Office. This communication may contain information that is proprietary, privileged or confidential or otherwise legally exempt from disclosure. If you have received this document in error, please notify the USA Staffing Program Office immediately and delete all copies of the presentation.

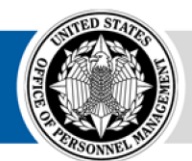

**OPM** HR SOLUTIONS by government, for government U.S. Office of Personnel Management 1900 E Street, NW, Washington, DC 20415

# Introduction

OPM employs agile IT development techniques in the development and maintenance of the USA Staffing system. This means we have the ability to update priorities through frequent, iterative releases based on changes in the hiring landscape or the identified needs of the collective customer base.

The USA Staffing Release Notes provide an overview of the most recent functionality deployed to the USA Staffing Stage and Production environments.

To learn more about features that already exist in USA Staffing and to review the upcoming release schedule for the USA Staffing Stage and Production environments, please visit the <u>USA Staffing Resource Center</u>.

# **Completed System Functionality**

The items outlined in this section include newly added functionality in the USA Staffing system. Examples of functionality found in this section can range from corrected issues within the system, changes that enhance the system's performance, enhancements made to the user experience specific to existing features based on feedback received, or new functionality that improves the system's already robust set of capabilities. As you review this section, you may see the following icon S which designates the completion of a feature that was previously identified in the Feature Backlog & Glossary on the USA Staffing Resource Center.

# **Table of Contents**

| 2        |
|----------|
| <u>)</u> |
| 3        |
| 3        |
| 3        |
| ł        |
| ł        |
| ł        |
| ł        |
| ł        |
| ł        |
| ł        |
| ł        |
| 5        |
| 5        |
| 5        |
|          |

| USA Hire Functionality  | 5 |
|-------------------------|---|
| Reporting and Analytics | 5 |

# **Staffing Functionality**

### **Assessment Package**

Added a *Clear Assessment Package Content* option under the gear icon in the Assessment Package. This option
gives users with the Delete Assessment permission the option to completely clear the assessment package
content (except for the category settings and attached documents) given the assessment package is not marked
complete and the announcement has not been opened/released to USAJOBS. If this option is selected, users will
be presented with the following confirmation message: "This action will remove all Assessments, Test Scenarios,
and Job Analysis information. It will also restore default Categories, if applicable for this office. Are you sure you
want to clear the Assessment Package information?"

#### **Applicant Overview**

#### **Applicant Record**

• The following NOR message has been added:

| Code | Definition                                           | Message                                                                                                    |
|------|------------------------------------------------------|----------------------------------------------------------------------------------------------------|
| IOCG | Foreign nursing<br>education is no<br>Foreign Nursin | You were not considered because your foreign nursing education not<br>ot certified by the Commission on Graduates of certified by CGFNS<br>g Schools. |

#### • The following NOR messages have been modified:

| Code | Definition                                            | Message                                                                                                    |
|------|-------------------------------------------------------|----------------------------------------------------------------------------------------------------|
| IFME | Missing narrative<br>response to TQ's<br>and/or ECQ's | You were not considered for this position because you did not<br>include a narrative response to the Mandatory Technical<br>Qualifications and/or the Executive Core Qualifications as<br>required by the vacancy announcement. |
| IOCE | Does not meet<br>condition(s) of<br>employment        | You were not considered because you certified that you do not<br>meet or are unwilling to accept one of the conditions of<br>employment for this position.                                                                      |

## **Applicant List**

• Users can open the Rating Details window by clicking the rating link under the *Rating* column within an Applicant List or Saved List to make any necessary changes to the rating details for a specific applicant. This replaces the need to expand the row and click the edit icons for each item.

#### **Certificates**

• Added the ability to filter certificates by Veterans' Preference, Audit Code, and/or Return Status under the Add *Filters* button to facilitate finding applicants within multi-page certificates.

# **Onboarding Functionality**

#### **New Hire**

- Users attempting to delete a New Hire Interconnection (NHI) trigger task will be presented the following
  warning message to ensure they do not unintentionally prevent data being properly sent via the NHI: "You have
  selected one or more tasks used to trigger an interconnection. Deleting these tasks may prevent data from being
  sent to the interconnected system. Any forms associated with the selected tasks will be unassigned from the New
  Hire. Would you like to continue?" Users will have the option to cancel or proceed.
- Added the ability to apply system-level or custom Appointing Authorities and/or Mission Critical tag types to New Hire records to facilitate search and reporting capabilities. The *New Hire Tags* field is located under the Additional Information section on the Onboarding Information sub-page of the Overview tab.

#### **Forms**

Added the following forms in USA Staffing: 

 BIE FCRA – Fair Credit Reporting Act, SBA ROB-CU –
 Rules of Behavior Computer Usage

## **Hiring Manager Functionality**

• No updates.

# **Administrative Functionality**

#### **Notification Templates**

- Added an *Announcement Number* data insert to Onboarding notifications under the Position available data inserts section.
- Added the ability for users with the Retire Notification Templates permission to retire Onboarding Notification Templates.

• When users click the *Retire* button, the system will flag the notification as retired. • Retired notification

templates cannot be selected within New Hire records.

- Retired notification templates can be viewed in the Notification Templates library by selecting the *Show Retired Templates* checkbox. Clicking this checkbox will show the Notification Templates in the list with the *Is Retired* column populated.
- Notification Templates become read only once they are retired. Users with Retire Notification
   Templates permission can reactivate a retired notification at any time by clicking the *Reactivate* button within a template. These changes are captured in the *History* section for each template.

#### **Workflows**

• Added the *Task Name* in the Define and Add Task Rules window title for context when setting activation and/or completion rules for a specific task within a workflow.

# **Classification Functionality**

#### **Position Description**

Added a new option under the gear icon in the Position Information page titled PD Package PDF. Users with
access to Position Descriptions will have the option to print a combined PDF of the Position Description including
the PD Cover Sheet, Position Description, and Evaluation Statement.

## **USA Hire Functionality**

Users will see the following warning message in the Assessment Package Checklist when a multi-grade vacancy
contains an assessment package including a USA Hire assessment for some but not all grades: "Assessment Plan
does not include an external assessment for all grade levels. Please review and correct if needed." This warning is
intended to better inform users of applicable USAH assessments per grade and encourage them to make any
necessary changes if applicable. However, it will not prevent users from completing their assessment package.

# **Reporting and Analytics**

 Reporting and analytics enhancements can be reviewed in the Release Notes section of the <u>Reporting and</u> <u>Analytics</u> page on the <u>USA Staffing Resource Center</u>.